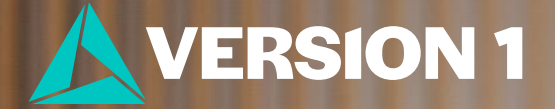

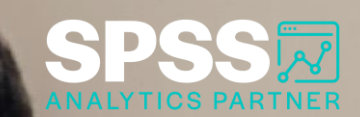

## Encrypting a Syntax File

Tech Tips - **BM SPSS Statistics** 

Classification: Controlled. Copyright ©2024 Version 1. All rights reserved.

**Classification: Controlled** 

## **Tech Tips – Encrypting a Syntax File**

- Did you know you can encrypt a syntax file?
- Encrypting a syntax file ensures that only those who have access to a password can change the file, ensuring the security of analyses.

|                       |                                 |   |              | Encrypt File                                                                                                    | × |
|-----------------------|---------------------------------|---|--------------|----------------------------------------------------------------------------------------------------|---|
|                       |                                 |   |              | File Password <u>Specify a password for opening the file:</u>                                                                                                    |   |
| File <u>n</u> ame:    | Syntax3.spsx                    |   | Save         | ****                                                                                                    | ] |
| Save as <u>t</u> ype: | Encrypted Syntax (*.spsx)       | * | Cancel       | <u>C</u> onfirm password:                                                                                                    | 1 |
| Encoding:             |                                 |   | <u>H</u> elp | Caution: This password is not recoverable if it is lost or forgotten.<br>The file will not open unless the correct password is entered.<br>The SPSS Statistics automatic recovery feature cannot recover password protected files. | 1 |
|                       | Store <u>File</u> To Repository |   |              | (Passwords are case-sensitive.)                                                                                                    |   |

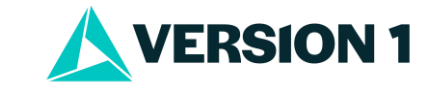

## **Tech Tips – Encrypting a Syntax File**

- When saving a syntax file you can encrypt it. ٠
- Go to File > Save as •
- Provide a File name and Save as type Encrypted Syntax. Click Save. ٠
- Provide a password and click **OK**. When you open the file later you will need to provide a password. ٠
- Please note that the password is not recoverable if lost or forgotten. ٠

|                    |                                 |   |        | 🤹 Encrypt File                                                                                                    | ×   |
|--------------------|---------------------------------|---|--------|----------------------------------------------------------------------------------------------------|-----|
| File <u>n</u> ame: | Syntax3.spsx                    |   | Save   |                                                                                                    |     |
| 0                  |                                 |   |        | File Password                                                                                                    |     |
| Save as type:      | Encrypted Syntax (*.spsx)       | * | Cancel | Specify a password for opening the file:                                                                                                    |     |
| Encoding:          |                                 |   | Help   | *****                                                                                                    |     |
|                    |                                 |   | Ticib  | <u>C</u> onfirm password:                                                                                                    |     |
|                    | Store <u>File To Repository</u> |   |        | *****                                                                                                    |     |
|                    |                                 |   |        | Caution: This password is not recoverable if it is lost or forgotten.<br>The file will not open unless the correct password is entered.<br>The SPSS Statistics automatic recovery feature cannot recover password protected file<br>(Passwords are case-sensitive.) | es. |
|                    |                                 |   |        | OK Cancel Help                                                                                                    |     |

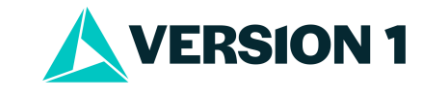

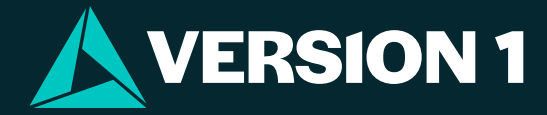

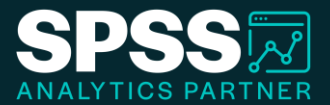

## Thank You

For more information

please visit spssanalyticspartner.com

Classification: Controlled. Copyright ©2024 Version 1. All rights reserved.

Classification: Controllec